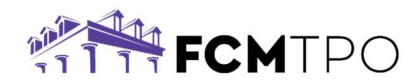

# Broker Assistance - How to Request, E-Sign and View Initial

# **Disclosures**

The following instructions are how a Broker will request the initial disclosures package and electronically sign their disclosures.

# Step 1: Submit Request to FCM TPO through G Connect.

- Click on Loan Estimate tab on the Loan Tracker.
- When you are ready to request the Loan Estimate, click the Disclosure Actions button.

| Loan # 531770<br>Status New<br>Borrower Ken Customer<br>Loan Amount \$186,840 | Note Rate 7.500% ©<br>Product Non-QM 30 YR Fixed<br>Property Value \$291,981 | FICO 712<br>Purpose Purchase<br>Address 588 Main St | DTI 11.98% / 15.33% ©<br>Lock Exp Date 4/8 ©<br>Channel Broker | AE Carolyn Altobello 🎦<br>Support Desk 🎦<br>Lock Desk 🎦<br>< OPEN CONTACT CENTER |
|-------------------------------------------------------------------------------|------------------------------------------------------------------------------|-----------------------------------------------------|----------------------------------------------------------------|----------------------------------------------------------------------------------|
| ∠ EDIT 1003 NIEW DOCS                                                         | LOAN ESTIMATE<br>Requested:   All Borrowers Signed:<br>Sent:   LO Signed:    | AUS                                                 | UPLOAD<br>& SUBMIT                                             | uw CD                                                                            |
| Request Initial Disclosures                                                   |                                                                              |                                                     | SAVE PROGRESS EXT                                              | TEND LOCK DISCLOSURE ACTIONS                                                     |
| SELECT LE DOC<br>or Drag/Drop LE Doc                                          | Send disclosures to                                                          | o your borrowers within a few hours u               | sing custom fees.                                              |                                                                                  |

# Step 2: Access the IDS website.

- The Broker will receive an email from <u>mortgage.disclosures@fcmtpo.com</u>. Note: This may go to junk/spam email folders.
- Click on the link provided in the email.

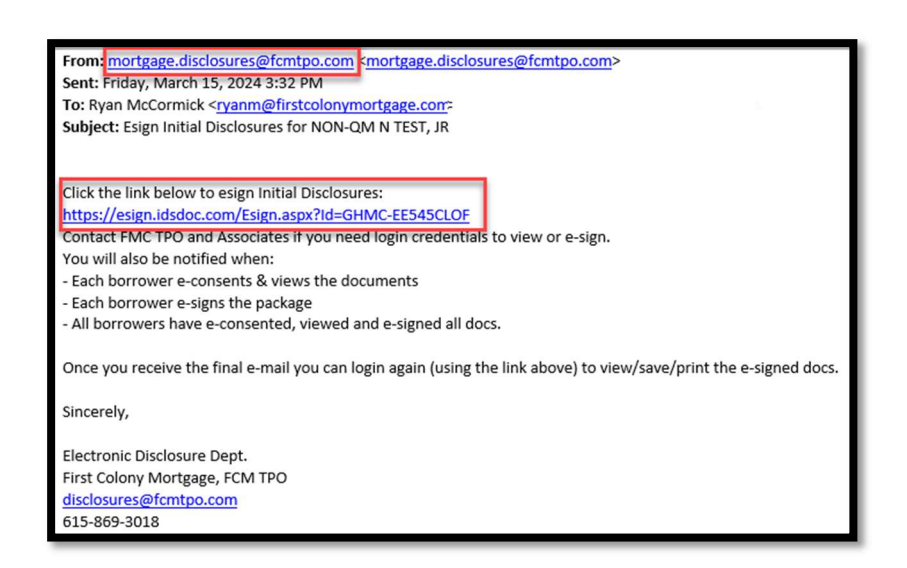

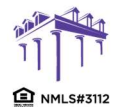

2100 W. PLEASANT GROVE BLVD. SUITE 100 PLEASANT GROVE, UT 84062 801-226-7456 | fcmtpo.com

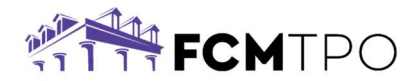

#### Step 3: Log in to the IDS website.

- Enter the IDS username and password. Note: This username and password will be different from the G Connect credentials. For assistance with Login information please contact the Support Department at <u>support@fcmtpo.com</u>.
- Click on Login.

| Each signe  | r of this document package will rece<br>use see your email and follow the lin | ive a separate email containing a link to their document | ts. If you need to log in and you are not the per<br>mail please contact your lender representative | son named on this |
|-------------|-------------------------------------------------------------------------------|----------------------------------------------------------|----------------------------------------------------------------------------------------------------|-------------------|
| person, pro | and bee your orneal and follow the lin                                        | som to you, it you als not focolies of have not your o   | man, proute contrast your feitiger representative                                                   |                   |
|             |                                                                               |                                                          | P                                                                                                   |                   |

### Step 4: Review the Instructions Page.

• After reviewing the instructions click on **OK**.

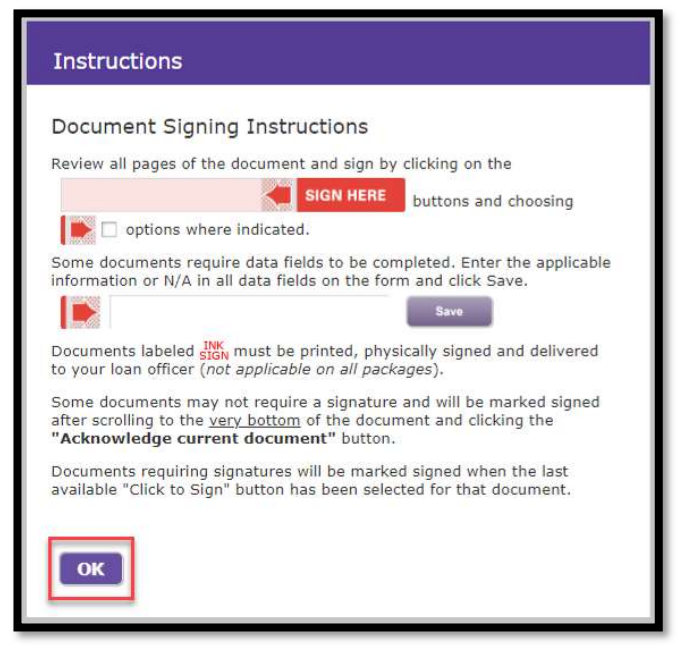

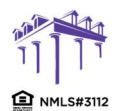

2100 W. PLEASANT GROVE BLVD. SUITE 100 PLEASANT GROVE, UT 84062 801-226-7456 | fcmtpo.com

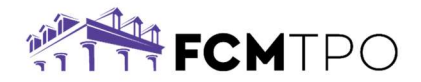

#### **Step 5: Sign the Documents.**

- Scroll down to review the document.
- Click on Jump to next signature item to go to signature line of document.
- The signature line will be in red. Click on **SIGN HERE** to insert the electronic signature.

| LOAN OFFICER - 1003 APPLICATION 1                                                                                                    | 🖶 Print 💡 Help                                                                                                    |
|----------------------------------------------------------------------------------------------------|----------------------------------------------------------------------------------------------------|
|                                                                                                    |                                                                                                    |
| To be completed by the Lender:<br>Lender Loan No./Universal Loan Identifier <u>531009 / 5493003V40VGM7YDFM543</u>                                                                                                    | 53100921 Agency Case No                                                                                                    |
| Uniform Residential Loan Application                                                                                                    |                                                                                                    |
| Verify and complete the information on this application. If you<br>information as directed by your Lender.                                                                                                    | are applying for this loan with others, each additional Borrower must provide                                                                                                    |
| Section 1: Borrower Information. This section<br>employment and other sources, such as retirement, that you                                                                                                    | n asks about your personal information and your income from<br>want considered to qualify for this loan.                                                                                                    |
| Las Personal Information     Name (First, Middle, Last, Suttix)     NON-ON NTEST, JR     Alternate Names – List any names by which you are known or any     under which credit was previously received (First, Middle, Last, Sut | Social Security Number         500        50        7000           (or Individual Taxpayer (dentification Number)         (or Individual Taxpayer (dentification Number)         (or Individual Taxpayer (dentification Number)           (fix)         Date of Birth         Citizenship         (or Individual Taxpayer (dentification Number)           (mrinddyyyy)         OU.S. Citizen         OPermanent Resident Alien         (O Non-Permanent Resident Alien |
| Type of Credit                                                                                                    | List Name(s) of Other Borrower(s) Applying for this Loan<br>(First, Midule, Last, Suffix) – Use a separator between names                                                                                                    |
| Marital Status Dependents (not listed by another Bo<br>O Marited Number 0<br>O Separated Ages                                                                                                    | Contact Information           Home Phone (\$18,) 222 - 2222_           Cell Phone (\$18,) 444 - 1234_           Work Phone (                                                                                                    |
| Current Address<br>Street 1246 MATHEUS DRIVE<br>City Murfreesboro<br>How Lono at Current Address? 3 Years 7 Months Hous                                                                                                    | Unit #                                                                                                    |
| Jump to next signature item View next signature item                                                                                                    | document to be signed Return to document list Currently signing as: Loan Officer Click-Sign Documents Remaining: 2 / 2                                                                                                    |

| Valid Organization Organization Haring                                                                                                    | oan Originator ( | Rean TPO Test Co                     | `ompany                                |
|----------------------------------------------------------------------------------------------------|------------------|--------------------------------------|----------------------------------------|
| can Originator Organization NMLSR ID# 123456 State License ID#<br>can Originator Name_Ryan Wholesale-LO<br>can Originator NMLSR ID# 385678 State License ID# 12345<br>can Originator NMLSR ID# 385678 Phone ( 615) 895 5 | ddress 123 Te    | st Street, Murfreesboro, TN 37129    |                                        |
| oan Originator NMLSR ID# <u>385678</u> State License ID# <u>12345</u><br>imail <u>ryan.mccormick+874623763@ghmc.com</u> Phone ( <u>615</u> ) <u>895</u> 5                                                                | oan Originator ( | Irganization NMLSR ID# <u>123456</u> | State License ID#                      |
| mail ryan.mccormick+874623763@ghmc.com Phone ( 615 ) 895 - 5                                                                                                    | oan Originator N | MLSR ID# 385678                      | State License ID# 12345                |
|                                                                                                    | mail ryan.mcco   | rmick+874623763@ghmc.com             | Phone (_615_) 895 5101                 |
| signature Date (mm/dd/yyyy)02/23/2024                                                                                                    | ignature         |                                      | SIGN HERE Date (mm/dd/yyyy) 02/23/2024 |

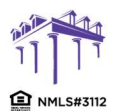

2100 W. PLEASANT GROVE BLVD. SUITE 100 PLEASANT GROVE, UT 84062 801-226-7456 | fcmtpo.com

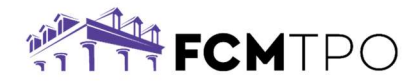

#### Step 6: Complete signing the package.

- Once all documents have been signed/acknowledged the Broker will see a notification stating the document package signing has been completed.
- Click on Print/Save Package or Close.

| Document Pack                                  | age Signing Completed                                                                 |
|------------------------------------------------|---------------------------------------------------------------------------------------|
| Congratulations                                |                                                                                       |
| All forms requiring sig                        | natures in this document package have been signed.                                    |
| Remember, if there we<br>physically signed and | ere any documents labeled SIGN, they must be printed, delivered to your loan officer. |
| Thank you for choosin service.                 | g to sign your documents through our electronic signing                               |
| Print/Save Pac                                 | kage Close                                                                            |

#### Step 7: Upload Remainder of Loan Package.

- The remainder of the loan package will need to be uploaded into G Connect.
  - From within the loan, click on the **Upload and Submit** tab on the Loan Tracker.
  - Click on **Upload Document** or drag and drop the documents into the screen.
  - Click on **Submit to Lender**.

| EDIT 1003     LE     AUS     VIEW DOCS     | UPLOAD & SUBMIT<br>Submitted: -   Setup in Progress:<br>Setup Complete: | uw CD                                              |
|--------------------------------------------|-------------------------------------------------------------------------|----------------------------------------------------|
| Upload your docs & submit for underwriting |                                                                         | EXTEND LOCK SUBMIT TO LENDER                       |
| SELECT DOCUMENT<br>or Drag/Drop Document   | To complete the submission process, u                                   | pload your documents and click 'Submit to Lender'. |
| Required Documents                         |                                                                         |                                                    |
| Run AUS                                    |                                                                         |                                                    |
| Request Loan Estimate                      |                                                                         |                                                    |
| Upload Submission                          |                                                                         |                                                    |

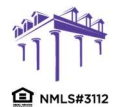

2100 W. PLEASANT GROVE BLVD. SUITE 100 PLEASANT GROVE, UT 84062 801-226-7456 | fcmtpo.com

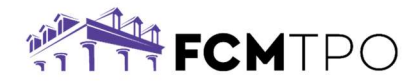

# Step 8: Viewing the Status of the Signing Process

- To view the status of the Signing Process, click on the link provided in the email that was initially received from IDS.
- After you have signed into IDS, Click on Signing Process.

| ELECTRONIC CONSENT SIGNED DOCUMENTS | NG PROGRESS      |                                      |
|-------------------------------------|------------------|--------------------------------------|
| Signing Progress                    |                  |                                      |
|                                     | 🖶 View/Print All | 🞽 Email Package 🛛 🦉 Upload Documents |
| 🕂 🖷 Loan Officer                    |                  | Completed: 2 of 2                    |
| 🕂 🗧 Borrower - NON-QM N TEST        |                  | Completed: 2 of 28                   |
| Web ZUSEZPIDSWEB11 CLIENTID GHMC    | 24.10.180.0      | (8)2014 /05 - All Rights Reserved    |

To view the remaining documents that need to be signed by the Loan Officer or the • Borrower(s), expand the lists by clicking on the + symbol.

| ELECTRONIC CONSENT SIGNED DOCUMENTS SIGNING PROGRESS LOC<br>First Colony Mortgage Corporation : 615-869-3018 |                                                       |
|----------------------------------------------------------------------------------------------------|-------------------------------------------------------|
| Signing Progress                                                                                             |                                                       |
|                                                                                                    | 🚔 View/Print All 🛛 🞽 Email Package 🖉 Upload Documents |
| + E Loan Officer<br>+ E Borrower - NON-QM N TEST                                                             | Completed: 2 of 2<br>Completed: 2 of 28               |
| Web ZUSE2PIDSWEB11 CLIENTID GHMC 24.10.180.0                                                                 | /82014/IDS - All Rights Reserved                      |

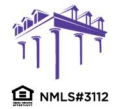

SUITE 100 PLEASANT GROVE, UT 84062 801-226-7456 | fcmtpo.com

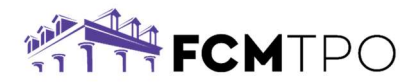

• The lists will show you which documents have been signed/acknowledged and which documents still need to be completed.

| ELECTRONIC | CONSENT SIGNED DOCUMENTS SIGNING PROGRESS v Mortgage Corporation : 615-869-3018 | LOG OUT          | FCM TPO                              |
|------------|---------------------------------------------------------------------------------|------------------|--------------------------------------|
| Signing    | g Progress                                                                      |                  |                                      |
|            |                                                                                 | 🖶 View/Print All | 🎽 Email Package 🛛 🦉 Upload Documents |
|            | Loan Officer                                                                    |                  | Completed: 2 of 2                    |
| SIGNED     | DOCUMENT NAME                                                                   |                  | COMPLETED METHOD                     |
|            | 1003 Application 1                                                              |                  | eSigned                              |
|            | TN Application Disclosure                                                       |                  | eSigned                              |
| - 6        | Borrower - NON-QM N TEST                                                        |                  | Completed: 2 of 28                   |
| SIGNED     | DOCUMENT NAME                                                                   |                  | COMPLETED METHOD                     |
|            | Loan Estimate                                                                   |                  |                                      |
|            | Loan Estimate - Service Provider List (No Estimates)                            |                  | Acknowledged                         |
|            | 1003 Application 1                                                              |                  |                                      |
|            | 1103 Supplemental Consumer Information Form B1                                  |                  |                                      |

Should you have any questions during this process, you can contact the Initial Docs Dept at 615-869-3000 or <u>disclosures@fcmtpo.com</u>.

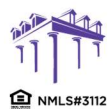